## 线上机考操作手册

## 一、注意事项:

1、线上机考请使用 360 浏览器(极速模式)或 Chrome 浏览器(谷歌)进行考试答题(如果电脑没有这两个浏览器,可以直接点击 界面对应文字进行下载)。

2、考前必须保证电脑自带或外接摄像设备可以正常运行,使用 无异常。

3、考试过程中,摄像头必须全程开启,保证完整清晰拍摄到完整人脸,否则会造成人像采集、人脸比对失败。比对失败仍可继续考试,但相关行为将记录存档。

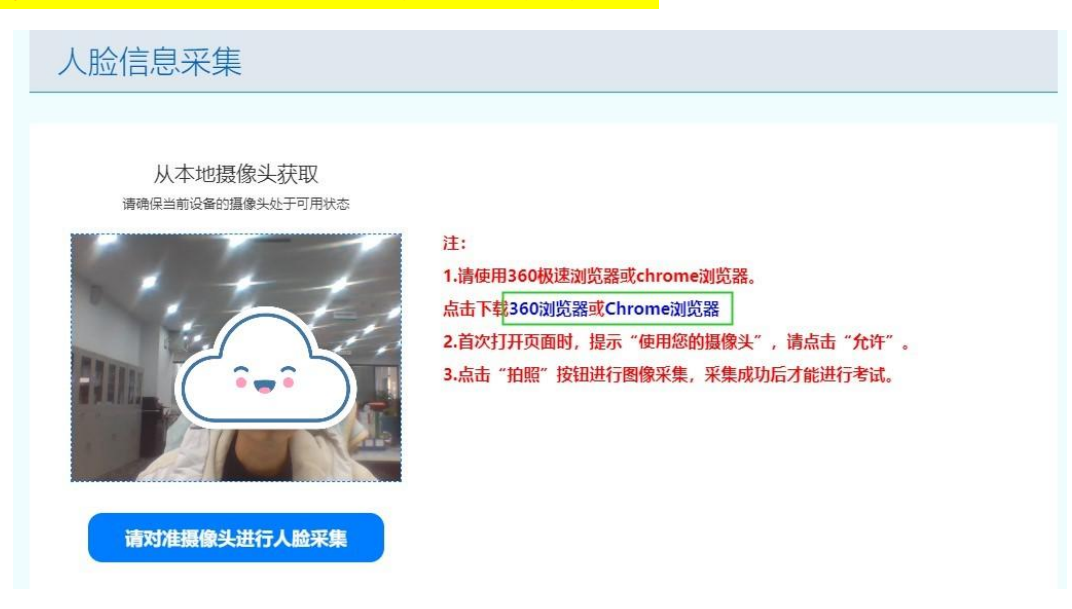

二、考试操作步骤:

1、登录 "https://aqkh-sl.bosafe.com/mesms/",账号为
"考生身份证号码"、密码为空,点击登录。

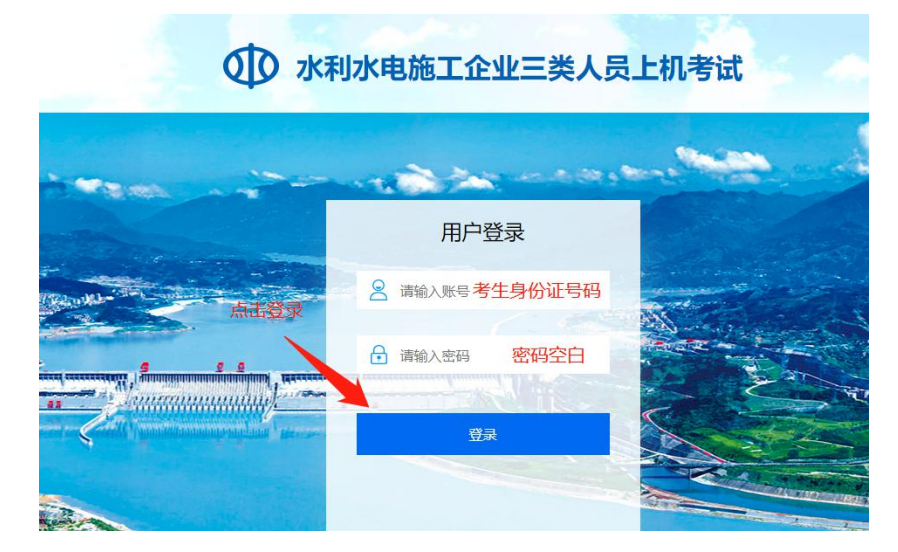

2、核对个人考试信息,确认后进入人脸采集页面。

|       | 水利水电施工企业三类人员上机考试                 |
|-------|----------------------------------|
| 考生信息确 | iλ                               |
|       | 姓名:    身份证号:    取证类型: C 核对个人考试信息 |

## 3、人像采集

(1)进入页面若使用 360 浏览器弹出以下提示,点击"确定" 后请将"兼容模式"修改为"极速模式"。(正常采集可忽略该步骤)

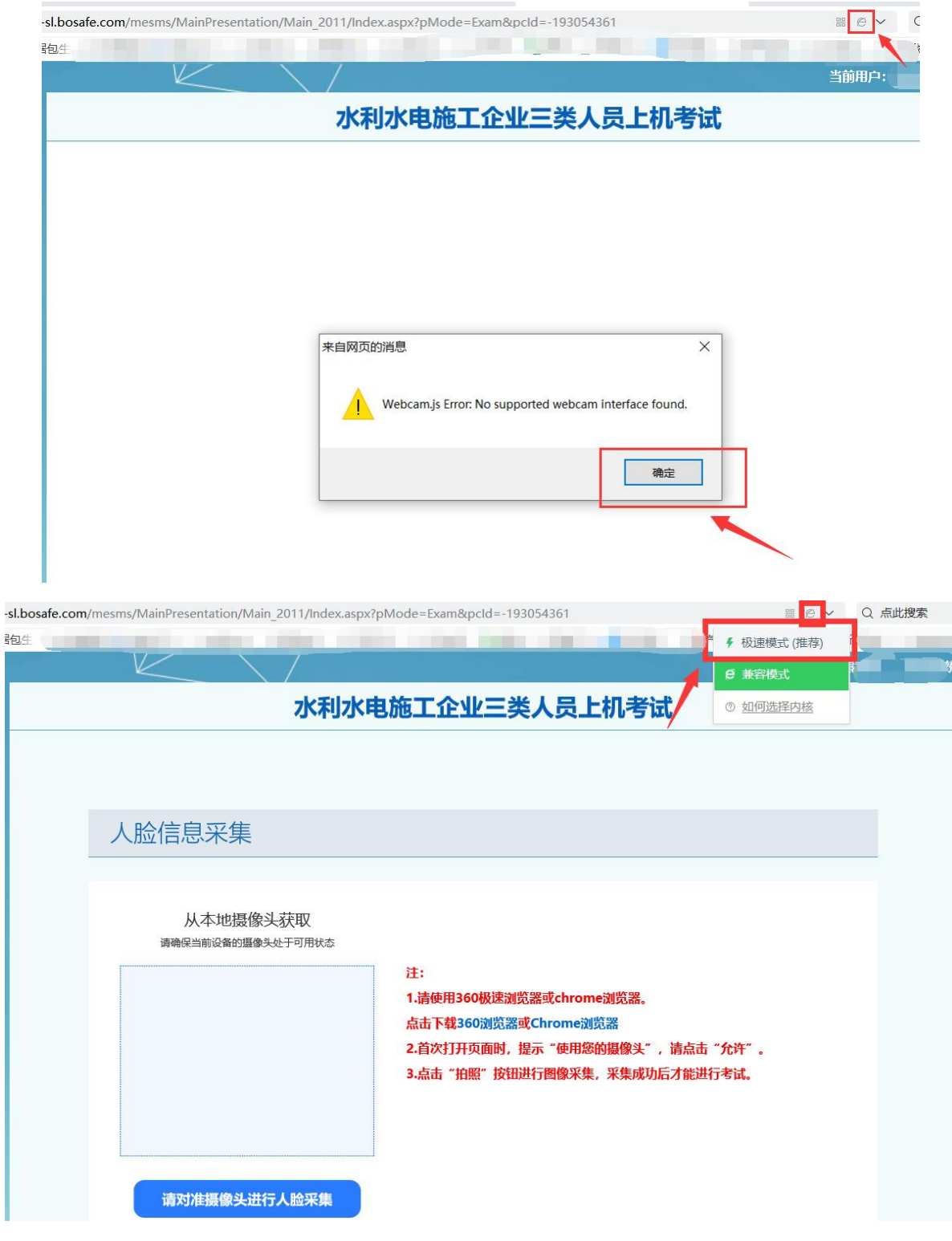

(2) 首次打开页面时,提示"使用您的摄像头",请点击"允 许"。

| t Bing <b>上</b> 口 | ★和<br>aqkh-sl.bosafe.com 想要<br>使用您的摄像头<br>允许 | X<br>泰止                                                                                                    |  |
|-------------------|----------------------------------------------|----------------------------------------------------------------------------------------------------|--|
|                   | 从本地摄像头获取<br>请确保当前设备的摄像头处于可用状态                | 注:<br>1.请使用360极速浏览器或chrome浏览器。<br>点击下载360浏览器或Chrome浏览器<br>2.首次打开页面时,提示"使用您的摄像头",请点击"允许"。<br>3.点击"拍照"按钮进行图像采集,采集成功后才能进行考试。 |  |
|                   | 请对准摄像头进行人脸采集                                 |                                                                                                    |  |

(3)进入考试页面需要采集考试人员人脸信息,对准摄像头后, 点击蓝色按钮【请对准摄像头进行人脸采集】。(人像采集过程 中显示窗口不要出现其他人员)

| 水利水电放                             | 施工企业三类人员                                                                                                    |
|-----------------------------------|----------------------------------------------------------------------------------------------------|
|                                   |                                                                                                    |
| 人脸信息采集                            |                                                                                                    |
| <section-header></section-header> | 注:<br>1.请使用360极速浏览器或chrome浏览器。<br>点击下载360浏览器或Chrome浏览器<br>2.首次打开页面时,提示"使用您的摄像头",请点击"允许"。<br>3.点击"拍照"按钮进行圈像采集,采集成功后才能进行考试。<br>对准后点击按钮采集人像 |

(4) 系统提示采集成功后,点击"下一步"进入考试界面。

| 水利水电                              | 施工企业三类人员                                                                                                    |
|-----------------------------------|----------------------------------------------------------------------------------------------------|
| 人脸信息采集                            |                                                                                                    |
| <section-header></section-header> | 注:<br>1.请使用360极速测览器或chrome浏览器。<br>点击下载360浏览器或Chrome浏览器<br>2.首次打开页面时,提示"使用您的摄像头",请点击"允许"。<br>3.点击"拍照"按钮进行图像采集,采集成功后才能进行考试。<br>人脸采集成功,请继续考试操作。 |
|                                   | → 世                                                                                                    |

4、进入考试界面,需要拍照进行第一次人脸比对,比对后点确 定开始考试答题。

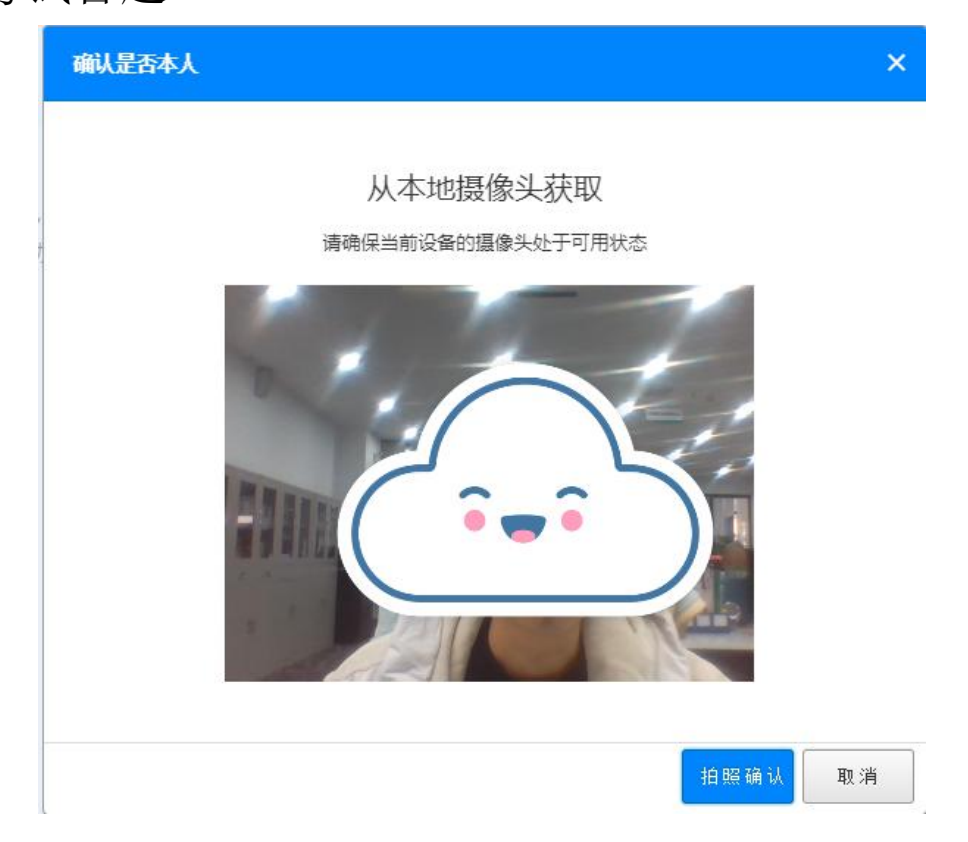

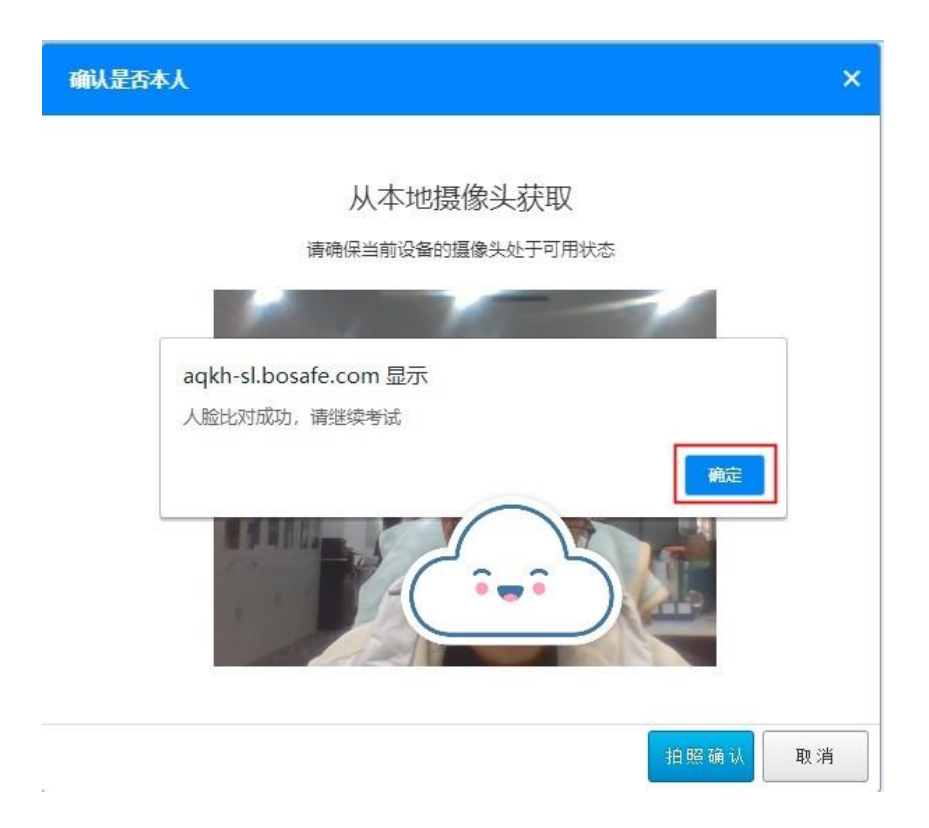

5、考试过程中,随机拍照进行多次人脸比对,比对后可以继续 进行考试。

6、考试提交试卷后,需要进行最后一次人脸比对,比对后点确 定后提交试卷。

| ČII. |                     |   | 7.1 | 12  | 15   | 14   | 15 |    |   |
|------|---------------------|---|-----|-----|------|------|----|----|---|
|      |                     |   |     |     | 12分, | 共30; |    |    |   |
|      |                     |   | 76  | 77  | 78   | 79   | 80 | 81 | _ |
|      |                     |   | 83  | 84  | 85   | 86   | 87 | 88 |   |
|      |                     |   | 90  |     |      |      |    |    |   |
|      | 确认 ×                | 7 |     | (毎週 | [1分, | 共10  | 行) |    |   |
|      |                     |   | 91  | 92  | 93   | 94   | 95 | 96 | 4 |
|      | ① 确定交卷, 交卷后将不能继续答题? |   | 98  | 99  | 100  |      |    |    |   |
|      |                     |   |     |     |      |      |    |    |   |
|      | 确定取消                |   |     |     |      |      |    |    |   |
| _    | _                   |   | ŧ   | 答   |      | 已答   |    | 标记 |   |
| 上一题  | 下一題 标记              |   |     |     | 提交ì  | 式卷   |    |    |   |
|      |                     |   |     |     |      |      |    |    |   |

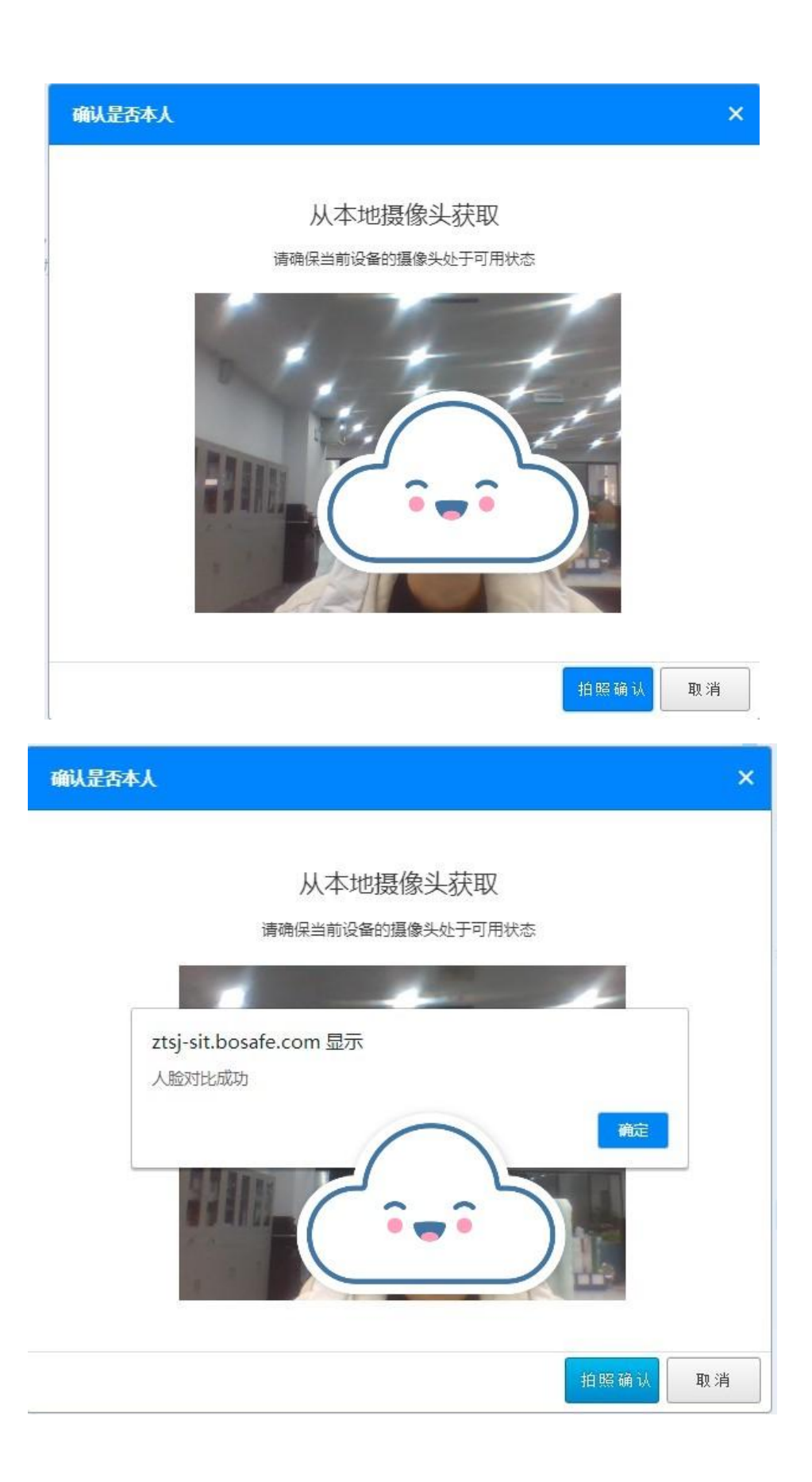

| 亚在提交试卷,请稍后 |            |            |
|------------|------------|------------|
| 省          | 正在提交试卷,请稍后 | <u>页</u> ? |
|            |            | <u> </u>   |

7、试卷提交后,现场显示考试分数。

| 水利水电施工企业三类人员上机考试                                                     |  |  |
|----------------------------------------------------------------------|--|--|
|                                                                      |  |  |
|                                                                      |  |  |
|                                                                      |  |  |
| 您的考试成绩为: 6.40分!                                                      |  |  |
|                                                                      |  |  |
| 考试试卷提交成功,考试结束,请有序离开考场。                                               |  |  |
| 退出系统                                                                 |  |  |
| 您的考试成绩为: <b>6.40分!</b><br>考试试卷提交成功,考试结束,请有序离开考场。<br><sub>選出566</sub> |  |  |

## 三、常见问题处理:

1、人脸比对失败

进入考试、考试答题过程或提交试卷等多次人脸比对,如果出 现比对失败,仍然可以继续操作,正常考试。

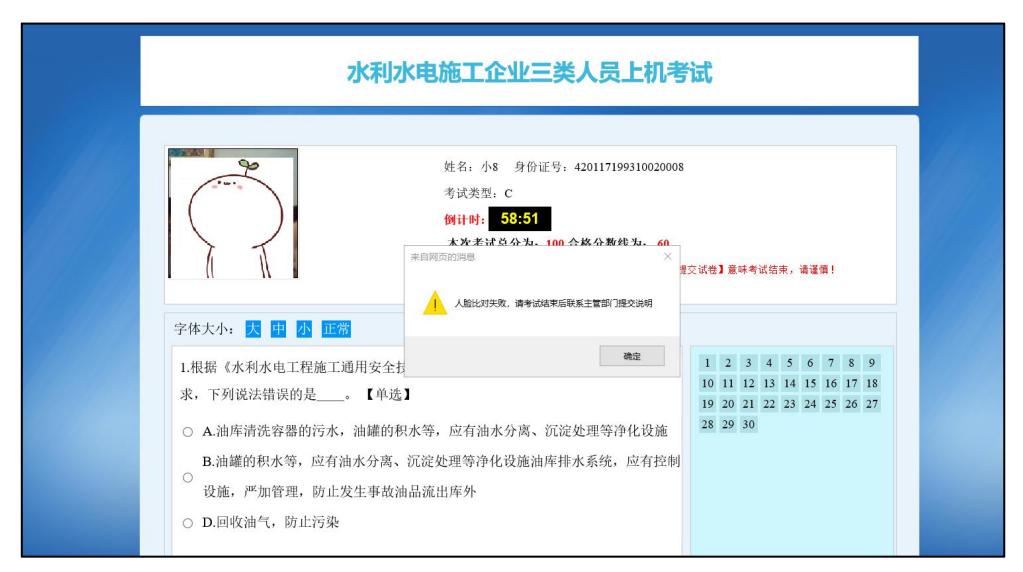

2、如果 360 浏览器无法进行人脸对比时,请切换谷歌浏览器进 行操作。